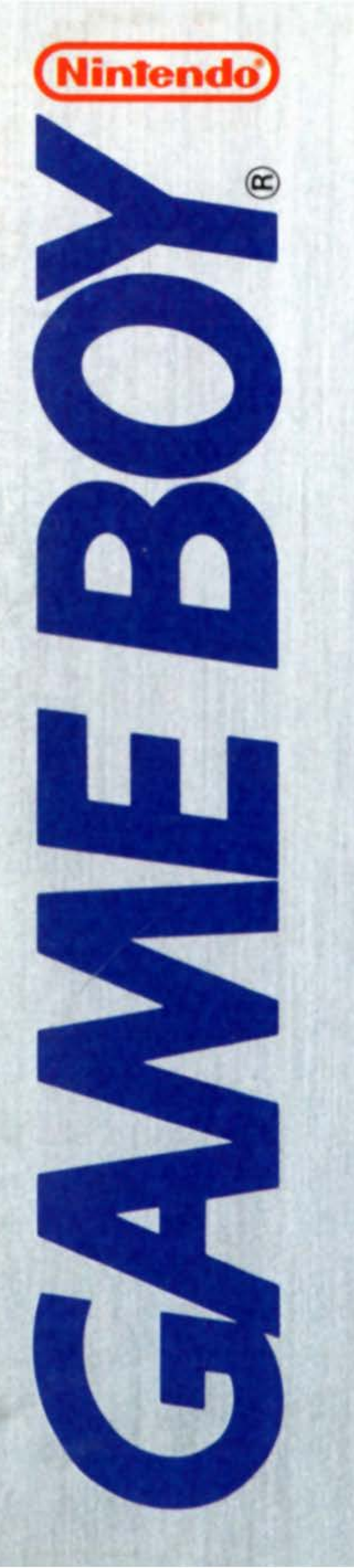

# INSTRUCTION BOOKLET DMG-AB9E-USA

ACCLAIM®

# BASEBALL

### Larry Walker 1997 National League MVP

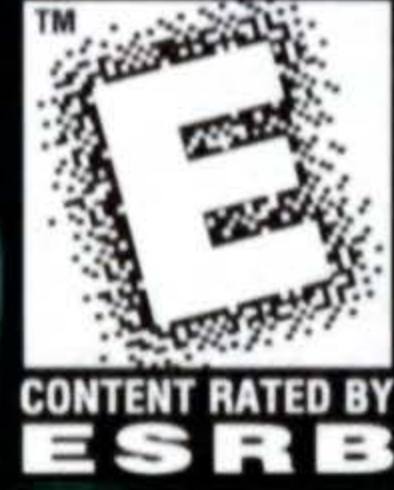

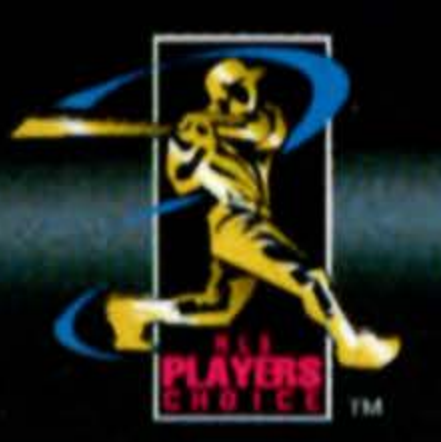

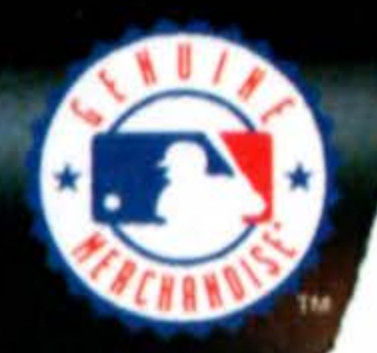

### WARNING: PLEASE READ THE ENCLOSED CONSUMER INFORMATION AND PRECAUTIONS BOOKLET CAREFULLY BEFORE USING YOUR NINTENDO® HARDWARE SYSTEM OR GAME PAK.

THIS PRODUCT HAS BEEN RATED BY THE ENTERTAINMENT SOFTWARE RATING BOARD. FOR INFORMATION ABOUT THE ESRB RATING, OR TO COMMENT ABOUT THE APPROPRIATENESS OF THE RATING, PLEASE CONTACT THE ESRB AT 1-800-771-3772.

### SAFETY FIRST ...

- This is a high precision game with complex electronic circuitry. It should not be stored or used in places that are very hot or cold. Never hit or drop it. Never attempt to open it or take it apart.
- Don't touch the connectors or get them wet or dirty; this will damage the game circuitry. Keep them clean by storing the Game Pak in its protective case.
- · Don't clean with benzene, paint thinner, alcohol or similar solvents.
- If you play for long periods of time, take a 10 to 15 minute break every hour or so.

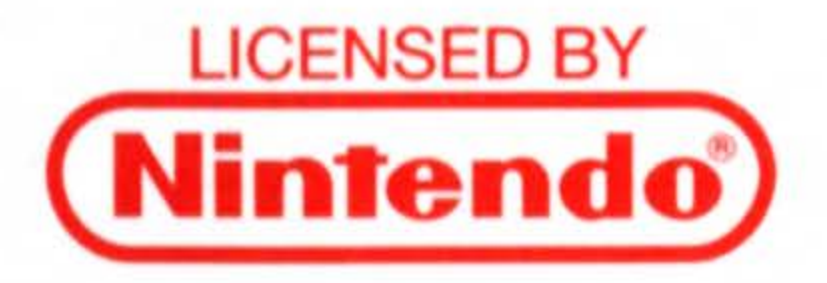

NINTENDO, GAME BOY AND THE OFFICIAL SEALS ARE REGISTERED TRADEMARKS OF NINTENDO OF AMERICA INC. © 1989 NINTENDO OF AMERICA INC.

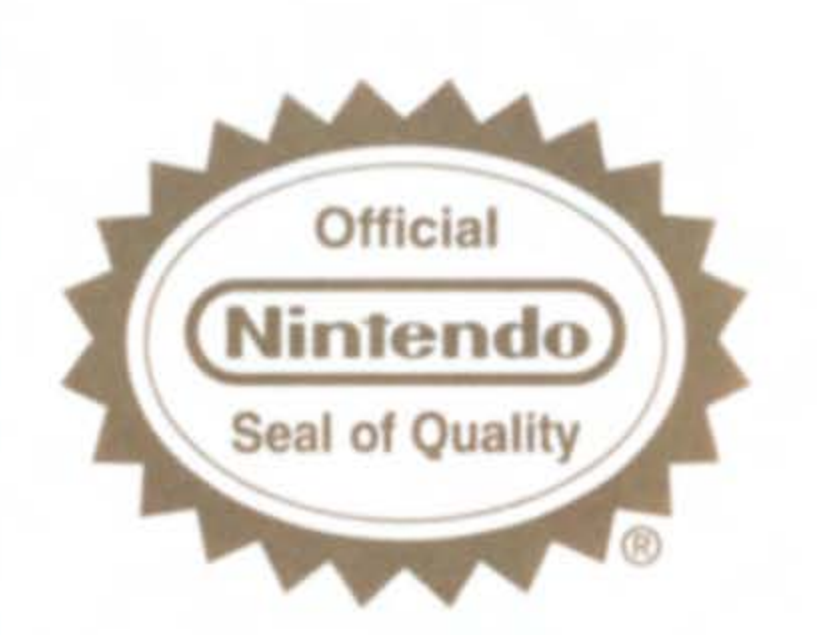

THIS OFFICIAL SEAL IS YOUR ASSURANCE THAT NINTENDO HAS APPROVED THE QUALITY OF THIS PRODUCT. ALWAYS LOOK FOR THIS SEAL WHEN BUYING GAMES AND ACCESSORIES TO ENSURE COMPLETE COMPATIBILITY. ALL NINTENDO PRODUCTS ARE LICENSED BY SALE FOR USE ONLY WITH OTHER AUTHORIZED PRODUCTS BEARING THE OFFICIAL NINTENDO SEAL OF QUALITY.

# **CONTENTS**

- 3 Introduction
- 3 Play Ball
- 5 Controls
- 5 Batting
- 6 Base Running
- 8 Pitching
- 9 Fielding
- 11 Options
- 11 Play Modes
- 12 Game Types
- 12 Exhibition Games
- 12 Season Games
- 14 Playoff Games
- 14 Home Run Derby<sup>™</sup>
- 16 Managing Your Team
- 16 Pre-Game Team Options
- 17 Line-Up
- 19 Bullpen
- 22 Team Options

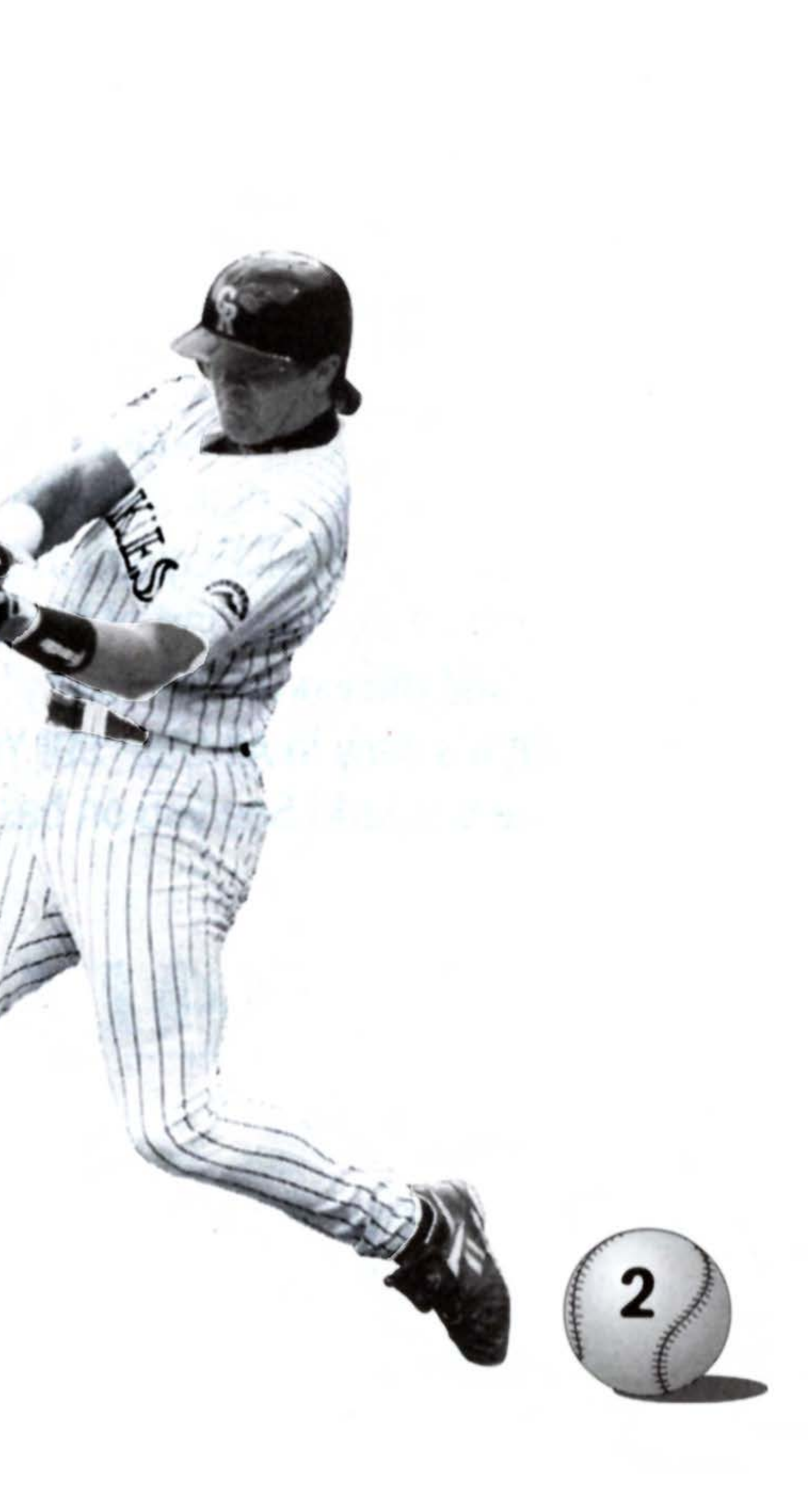

# INTRODUCTION

Welcome to All Star Baseball '99.™ I'm really happy to have a part in bringing you this game, because it's as close to the excitement of being on the field as you can get. I love baseball. I can't get enough of it. And when the season's over, I'll still be able to play ball all winter! This game is satisfying, because it has all the realistic features a big league player appreciates. I can be a manager and a player and play all kinds of modes, from a Quick-Play Exhibition game to a full Regulation 162 game Season, complete with the Interleague rivalries that are such an exciting part of the game. The All-Star Game is always a thrilling mid-season match-up, and the Home Run Derby<sup>™</sup> is great fun, too. Getting to the Playoffs is tough in the Majors, but it's easy in All-Star '99! You've got so much gameplay here, I hope you don't forget to get to the ballpark! See you on base!

# PLAY BALL!

### LOADING:

- 1. Make sure the power switch is OFF.
- 2. Insert the All-Star Baseball '99<sup>™</sup> Game Pak as described in your Nintendo Game Boy® instruction manual.

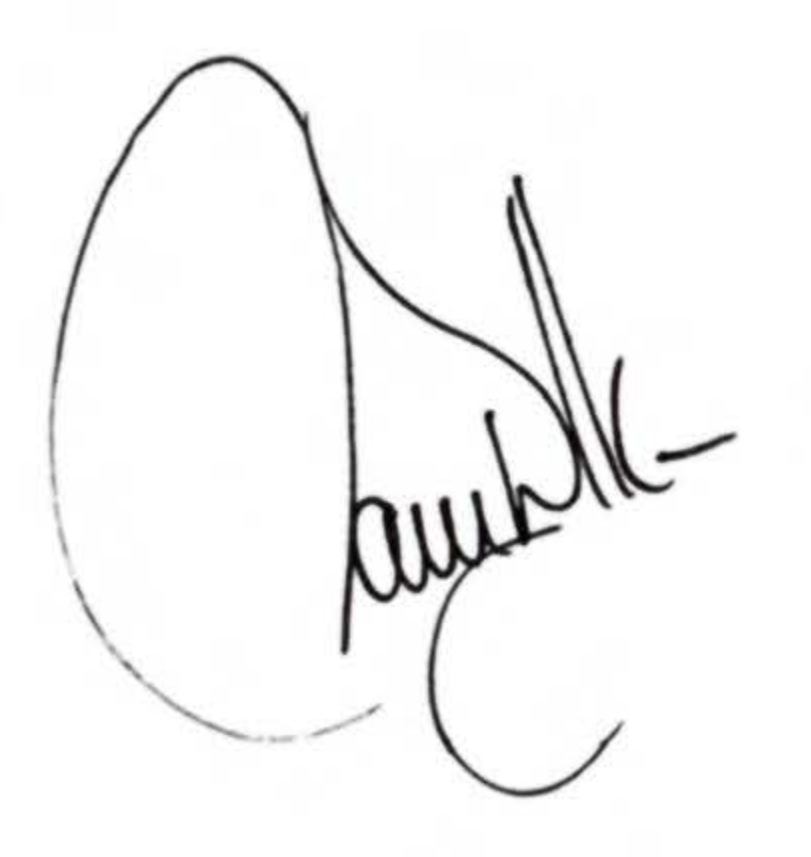

- 3. Turn the power switch ON. When the All-Star Baseball '99<sup>™</sup> title screen appears, press the START BUTTON. You will then see the Game Setup Screen. This screen allows you to select from 6 game play modes and to set Main Options.
  - A NOTE ABOUT MOVING THROUGH ALL STAR BASEBALL '99™ **SCREENS:** There are several different sets of options and settings to consider in the various game modes. As a rule, press  $\uparrow$  or  $\downarrow$  on the CONTROL PAD to scroll through/select options, lists/rosters,  $\leftarrow$  or  $\rightarrow$  on the CONTROL PAD to change various option settings within a screen, and any button to select a player, team or option setting. Press the START BUTTON to return to a previous screen. Throughout this manual, "Press any button" means any button except the START BUTTON.

Undo: If you make a mistake or wish to change a selection or option setting prior to game play, press the START BUTTON to return to the previous screen. FIELDING POV

When fielding a ball, the point of view automatically switches to an overhead 3/4 view of the field, allowing you to move your fielders to the appropriate spot in order to make a play. **BATTING/PITCHING POV** 

The Batting point of view is the default POV used when either Batting or Pitching, and uses a position similar to what a home plate umpire would see.

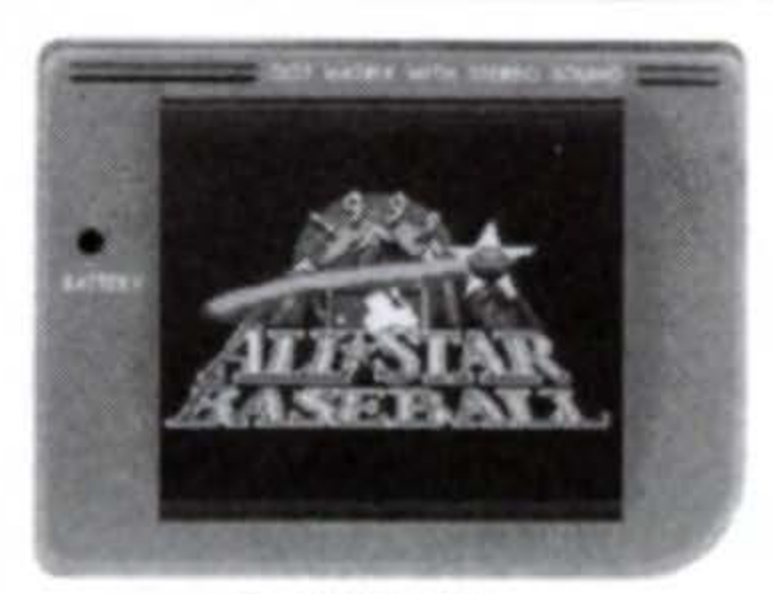

Nintendo GAME BOY ...

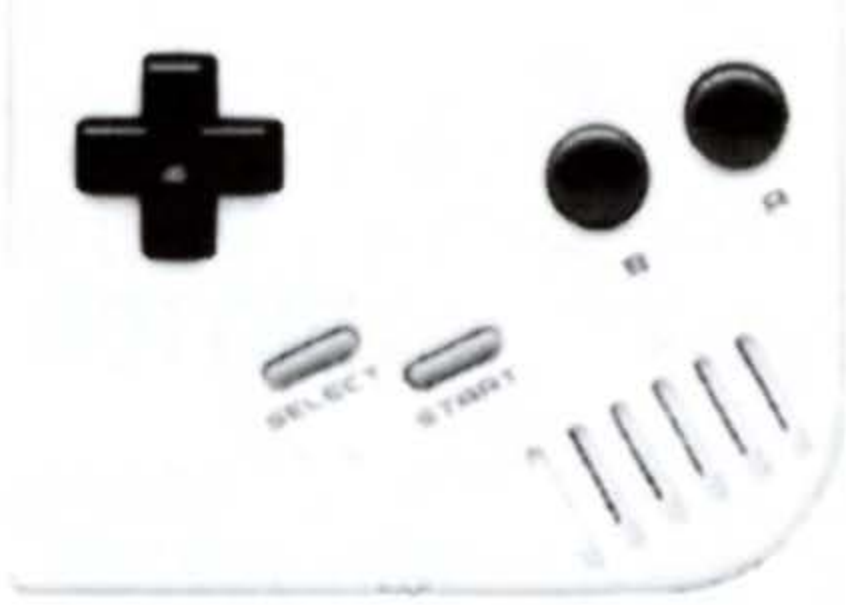

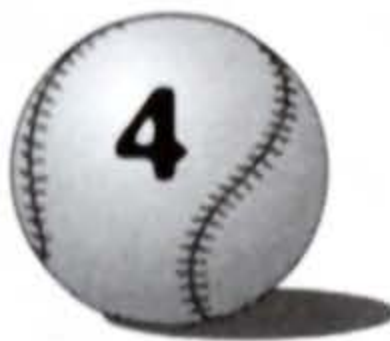

# CONTROLS

### **BATTING CONTROLS**

To control the bat when at the plate, use the following controls:

### Swing

Press and hold the B BUTTON Power Swing (to hit a fly ball) Press  $\uparrow$  + B BUTTON Contact Swing (to hit a grounder) Press  $\downarrow$  + B BUTTON

### **Left Handed Batting**

Pulling the ball: Press  $\rightarrow$  + B BUTTON Pushing the ball: Press  $\leftarrow$  + B BUTTON

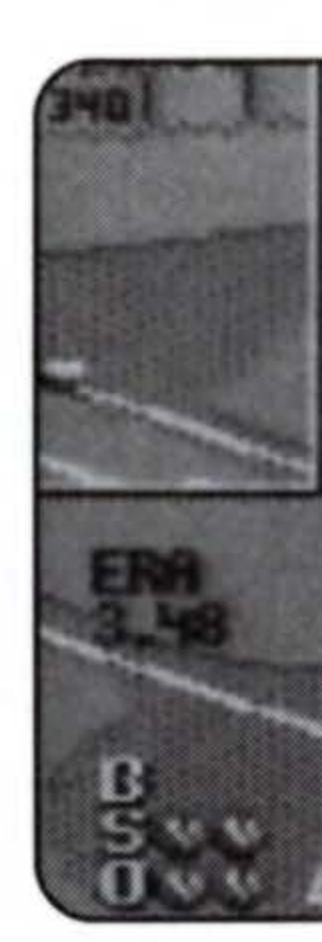

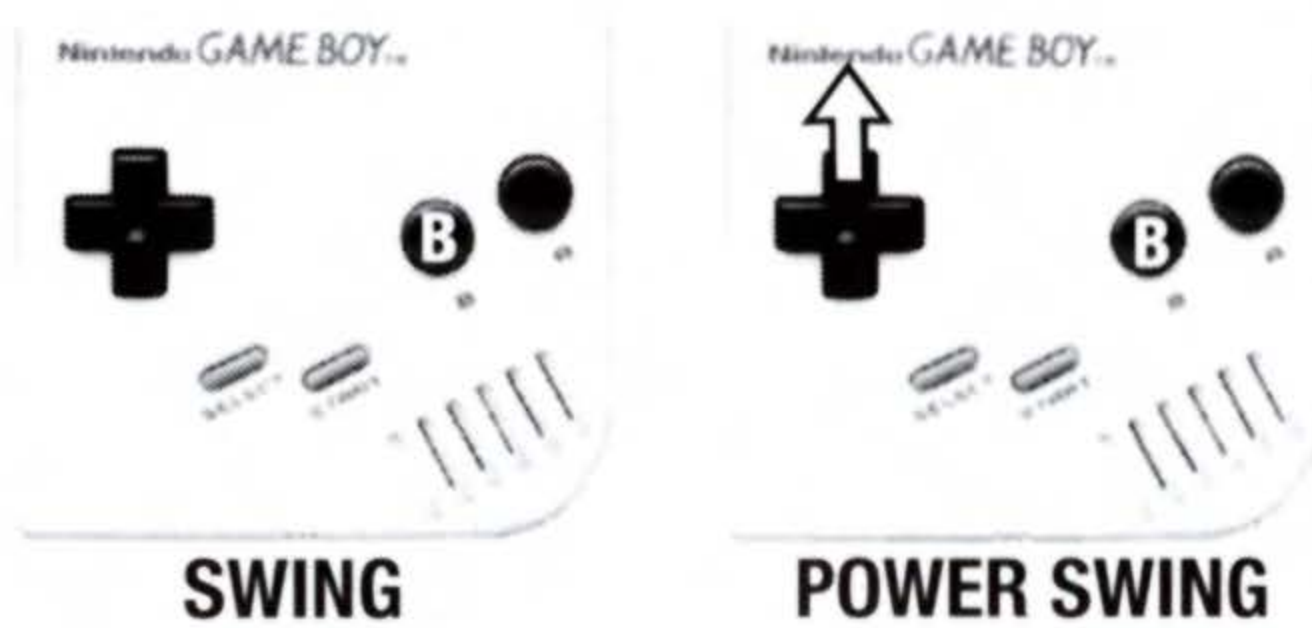

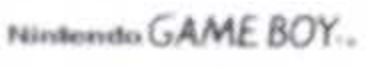

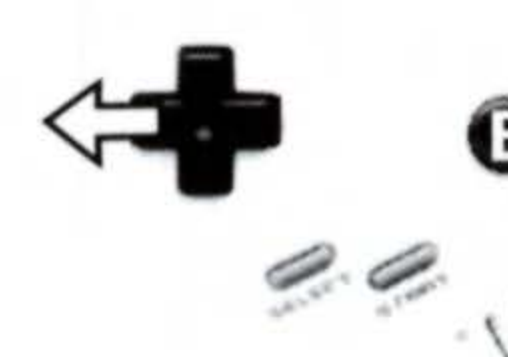

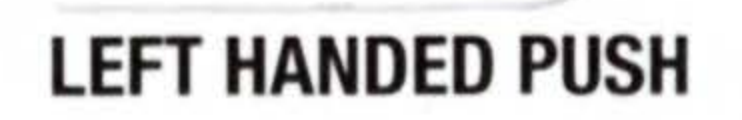

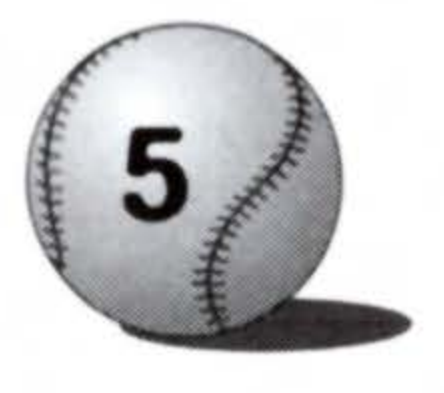

### LEFT HANDED PULL

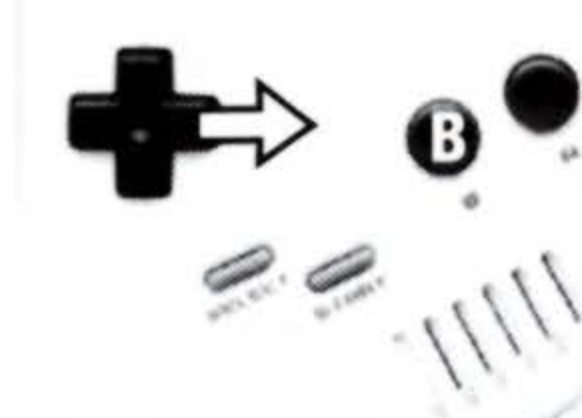

Nintendo GAME BOY -

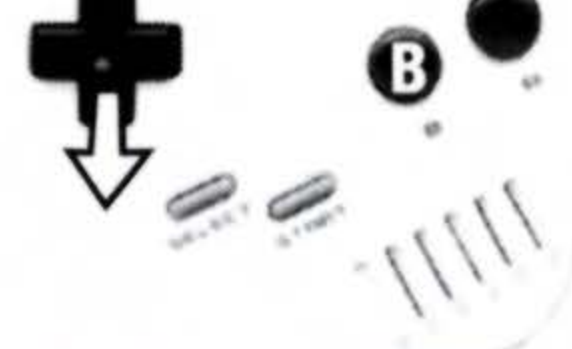

**CONTACT SWING** 

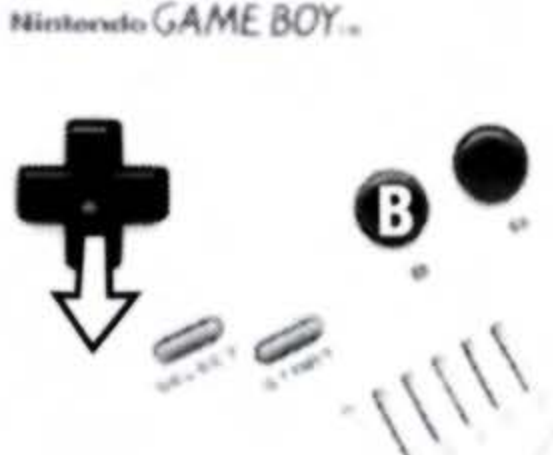

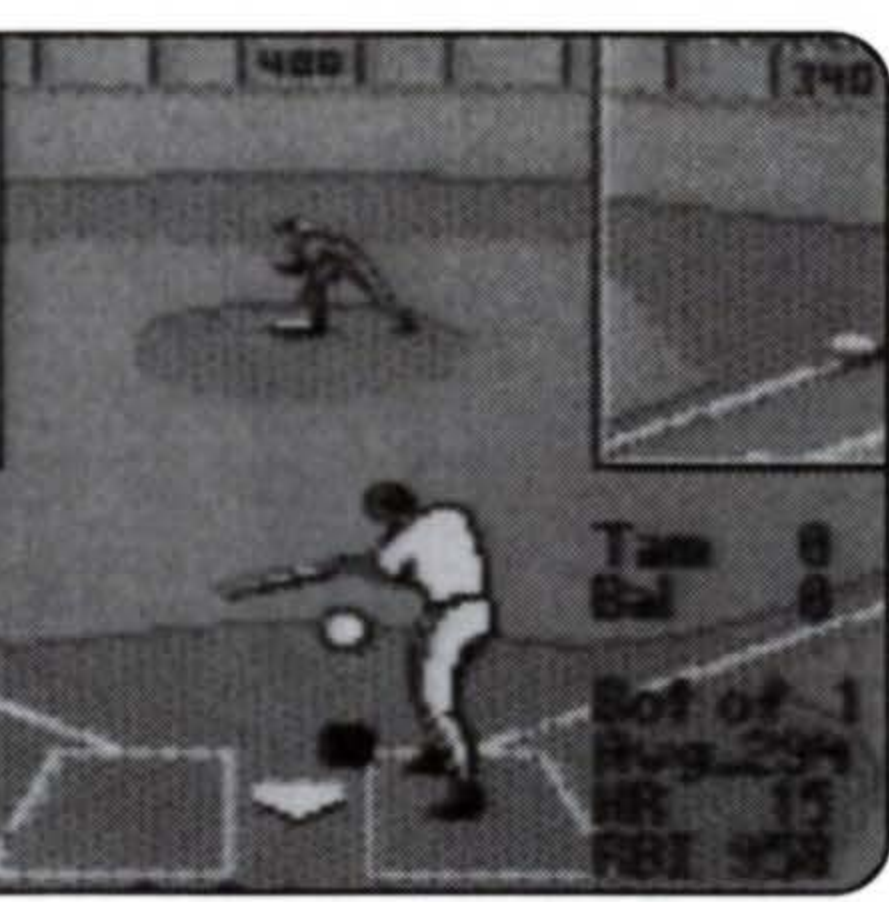

### **Right Handed Batting**

Pulling the ball: Press  $\leftarrow$  + B BUTTON Pushing the ball: Press  $\rightarrow$  + B BUTTON

### Bunting

Press and hold the A BUTTON to bunt. Release the A BUTTON to pull out of a bunt. Pressing  $\mathbf{\uparrow}$ while bunting will give a bunt more power. Pressing  $\downarrow$  while bunting will pull back and give it less power. Press  $\leftarrow$  or  $\rightarrow$  while bunting to push or pull the ball as described under left and right handed batting.

### **BASE RUNNING**

### **Advancing Runners**

Base runners are advanced by pressing the B BUTTON and the direction of the desired base on the CONTROL PAD. To return to a base, press the A BUTTON and the CONTROL PAD in the direction of the base.

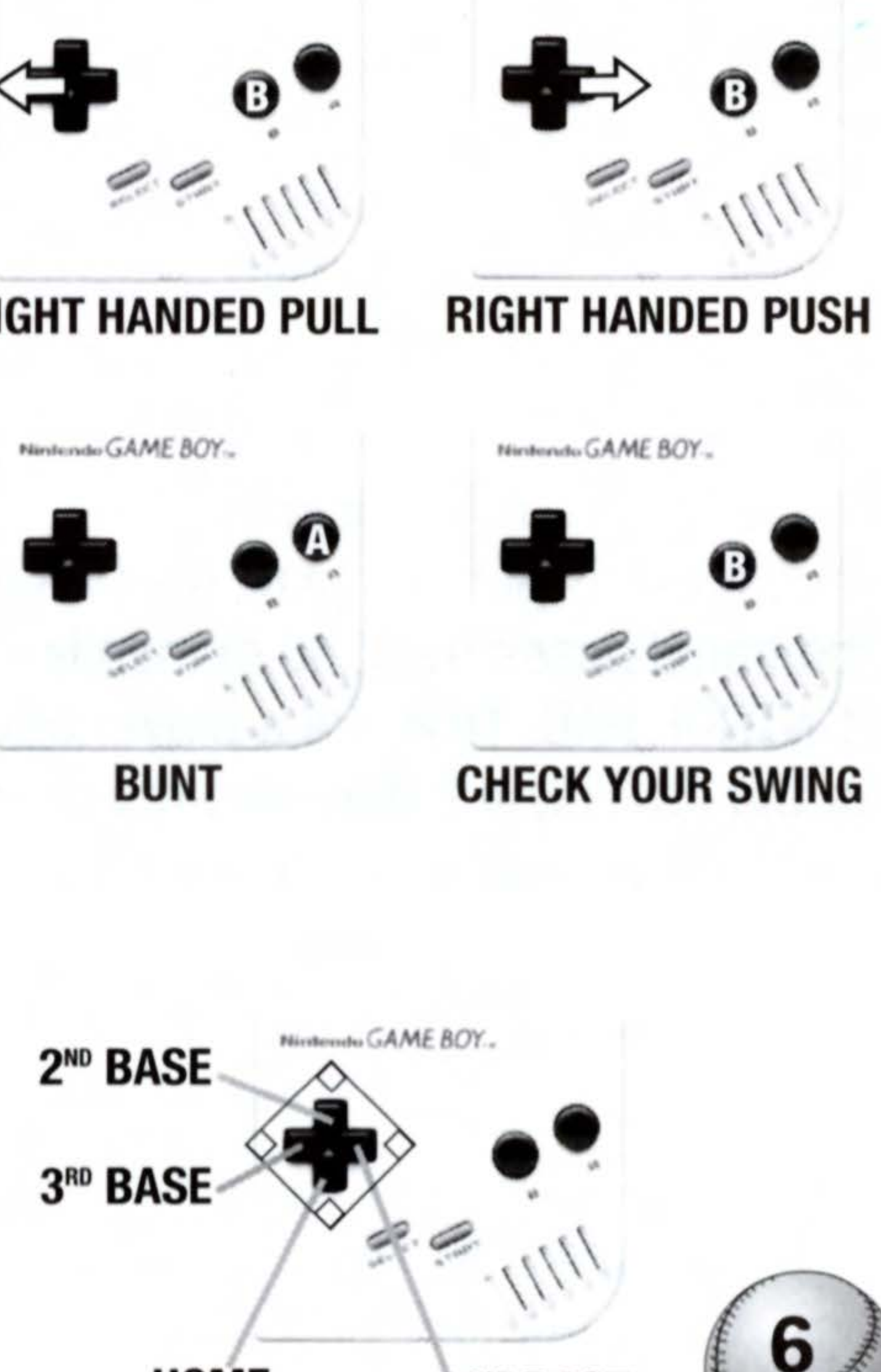

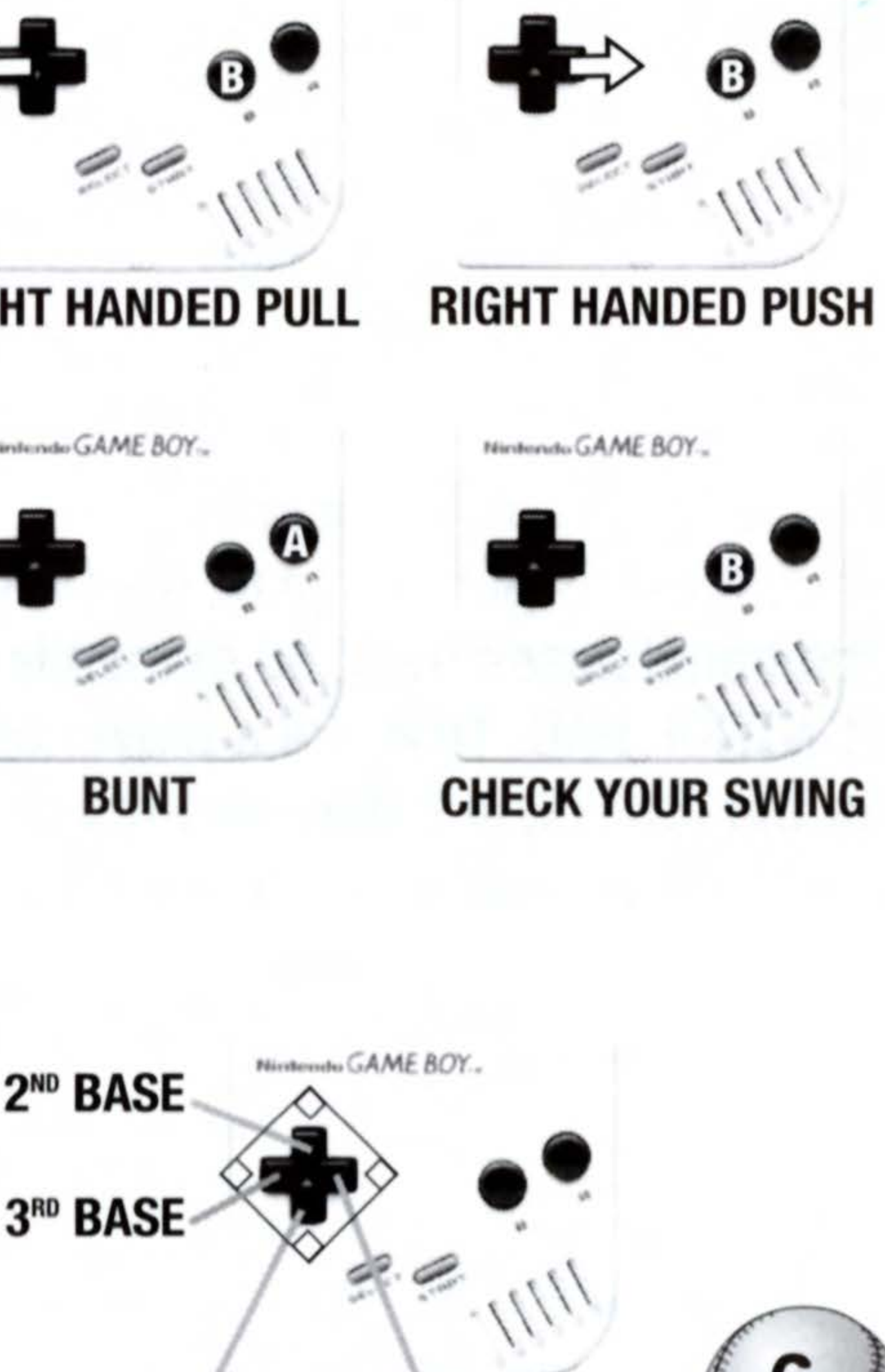

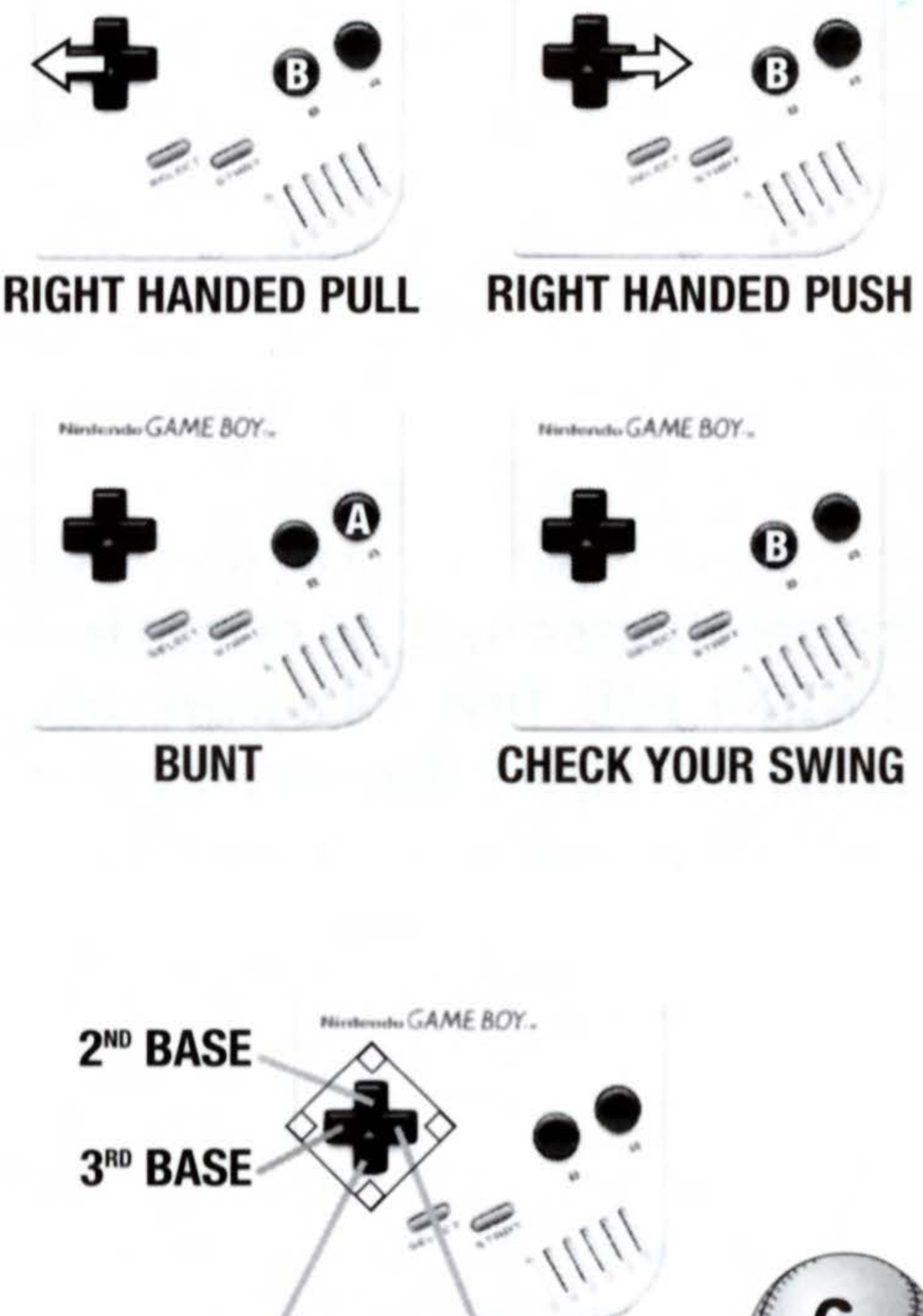

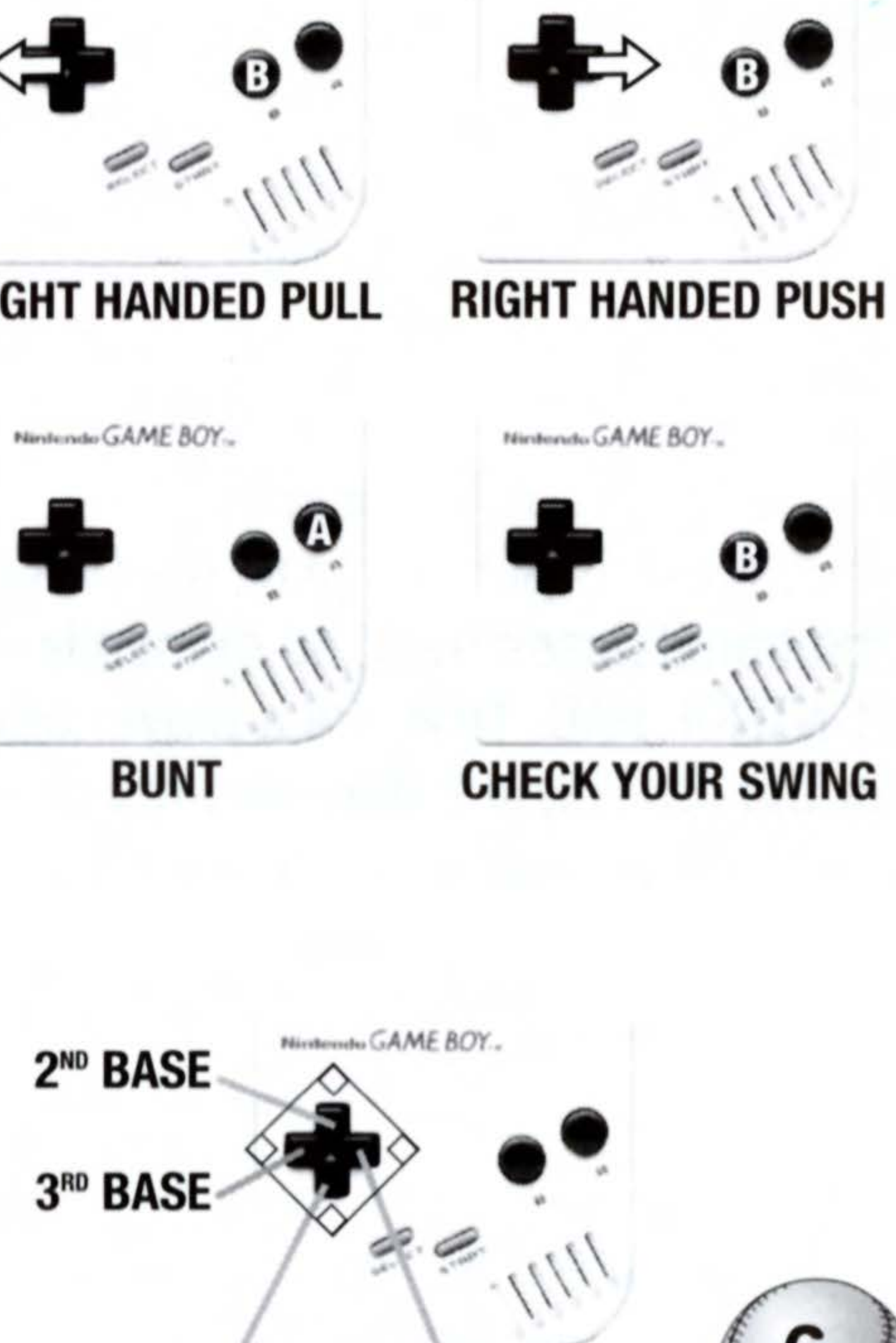

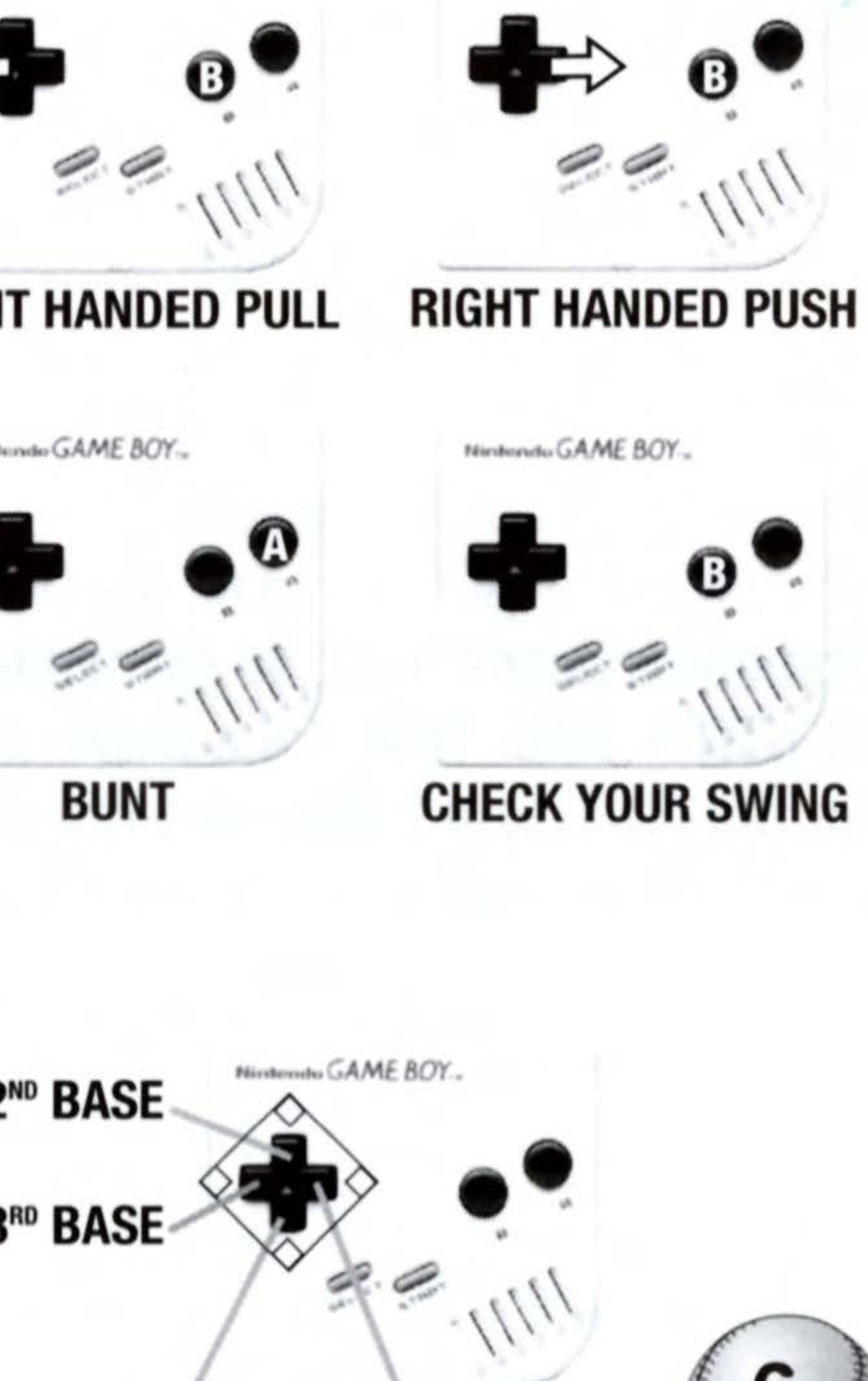

1<sup>st</sup> BASE

Nintendo GAME BOY ..

Nintendo GAME BOY ...

HOME

### **Advancing Multiple Runners**

When the game situation forces base runners to advance, they do so automatically. Otherwise, each one must be manually advanced by the player. To move multiple base runners, first advance one player, then advance any remaining base runners by again pressing the CONTROL PAD towards the desired base while pressing the B BUTTON. To return multiple base runners to a base, press the A BUTTON plus the CONTROL PAD in the direction of the base. In each case, you must move each runner separately.

### **Advancing Multiple Bases**

Once a ball is put into play, the batter automatically advances towards first. Any additional bases must be manually taken by the player by using the B BUTTON and the CONTROL PAD. To make a player advance without stopping at a base, press the control for the next base before he arrives at the one he is currently headed for. For example, if you think you can stretch a double into a triple, you would press  $\leftarrow$  on the CONTROL PAD + B before your runner reached second.

### Leading Off

To lead off a base, press and hold the B + A BUTTONS and the CONTROL PAD towards the base you are leading off from.

### **Stealing Bases**

![](_page_7_Picture_7.jpeg)

To attempt a stolen base, press and hold the START BUTTON + CONTROL PAD towards the base the runner is on.

### Run Downs

You may find yourself in a rundown if you are caught off base and the ball arrives at your intended base ahead of you. Try to evade pursuing infielders by using the CONTROL PAD and the B BUTTON to advance or the A BUTTON to return to base, toggling between the two as needed.

### PITCH SELECTION AND CONTROLS

You select Pitch Location, Pitch Type and Pitch Speed. Once you have made these decisions, the pitcher will control it from there.

### Pitch Location

To select where a pitch will be thrown, press the CONTROL PAD to move the ball on the Area Meter to the desired pitch location. Press the B BUTTON to initialize your selection.

### Intentional walks

To intentionally walk a batter, move the ball to the far outside edge of the plate. For example, to walk a right handed batter, move the ball to the far right hand side of the Area Meter and press the B BUTTON three times. Repeat until you have thrown four balls.

![](_page_8_Picture_9.jpeg)

![](_page_8_Picture_10.jpeg)

![](_page_8_Picture_11.jpeg)

### Pitch Type

After selecting your pitch location, a display showing eight pitch types will appear. Press ↑ or ↓ on the CONTROL PAD to select the preferred pitch, and the B BUTTON to lock it in.

### **Pitch Speed**

After selecting your pitch type, choose the speed you wish it to be thrown at. Press  $\uparrow$  or  $\downarrow$  on the CONTROL PAD to select Fast, Medium or Slow speed, then the B BUTTON to lock it in.

### Pick Off Throws

To execute a pick off throw, press the A BUTTON and the CONTROL PAD toward the base at any time during your selection of Pitch Location, Pitch Type and Pitch Speed.

### Strike Count

The current count appears in a display at the bottom left corner.

### **Pitch Speed/Radar**

You can see how fast a hurler is tossing the horsehide each pitch by checking the radar gun, which appears in the center of the screen once a pitch is completed.

![](_page_9_Picture_10.jpeg)

### FIELDER CONTROL:

### **Fielding Radar**

The position of base runners is indicated by a small square icon (

The position of the ball is indicated by a small circle icon ( 

). An outfielder under player control in a particular zone appears as a small ( **×** ).

### Moving Fielders

Press the CONTROL PAD to move your fielder in any direction.

### Catching The Ball

To catch a ball, move your fielder to the spot where the

ball is (or will land). If you time your movement properly, the player will automatically make the catch.

### Dive

When trying to field a ball that is out of reach, press the B BUTTON and the CONTROL PAD to dive for the ball.

### Jump

Press the B BUTTON to make a jumping catch.

### Throwing

When in control of the ball, press the B **BUTTON** and the CONTROL PAD in the direction of the base.

![](_page_10_Picture_12.jpeg)

![](_page_10_Picture_13.jpeg)

![](_page_10_Picture_14.jpeg)

![](_page_10_Picture_15.jpeg)

![](_page_10_Picture_16.jpeg)

# MAIN OPTIONS

All-Star Baseball '99<sup>™</sup> allows you to customize game play in many exciting ways. See Pause Options for additional ingame options.

### Difficulty

Choose between Pro and All-Star skill levels. All-Star players run faster, throw harder, and are tougher to strike out than Pro players.

### **Auto Fielding**

You can choose to play with or without Auto Fielding. When the Auto Fielding feature is ON, the computer automatically controls fielders during gameplay, taking responsibility for fielder movement and catching the ball. You will only have to control the timing and direction of the throw once the ball has been handled by an Auto-controlled fielder. When the Auto Fielder feature is OFF, you are completely responsible for controlling all fielder movements, including shifting position to field hit balls, catching balls, and throwing the ball to the proper position at the proper time. Highlight the desired option, then press any button.

### **Play Modes**

![](_page_11_Picture_7.jpeg)

Choose Regulation or Quick Play modes. In Quick Play, each batter starts with two strikes against him. *That's* a quick game! Regulation Play follows the established big league rules.

![](_page_11_Picture_9.jpeg)

### Sound Effects

This option allows you to play with Sound Effects OFF or ON.

# GAME TYPE5

You're ready to choose from among the 6 exhilarating game types available in All-Star Baseball '99<sup>TM</sup>! To select a particular game mode, press  $\uparrow$  or  $\downarrow$  on the CONTROL PAD to select the desired game type, then press any button. Once you have selected a game mode, the options for that game type will appear.

### EXHIBITION GAMES

An Exhibition Game is a one game event. Exhibition games do not count in the standings. It's a perfect chance to hone your skills.

### Selecting Teams

Use the CONTROL PAD to select a team, then press any button. You select both the team you wish to control and then your CPU opponent.

### SEASON MODE

In Season mode, you will play as one team for an entire season as you battle towards a League title, and, if you are good and get some breaks, the World Series! Once Season Mode is selected, you will select the season length.

![](_page_12_Picture_14.jpeg)

### SEASON LENGTH

When you choose to start a New Season, you must select the length of your season. A full season includes some Interleague games. Because there are more teams in the National League (16) than in the American League (14), the number of games scheduled will vary depending on which league your team is in. For example, in a Short 13/15 game season (one game against each team in your league), a National League team will play two more teams/games. Other season lengths are a Medium 26/30 game season (2 games against each team in your league), 87 game season (3 games against every team, regardless of league) or realistic '98 Season schedule of 162 games (includes Interleague games).

### **RESUME GAME/PASSWORD**

This option will bring you to the Password Screen, where you have the ability to enter a password from any previously played game. Use the CONTROL PAD to move up/down/left/right through the password character grid, and press the A BUTTON and B BUTTON to move the current password character entry field left or right. Use the START BUTTON to register your password. If your password is not valid, you will receive a message letting you know that something is wrong. If the password is O.K., you will next be shown the Recap Screen, which will refresh your memory as to the game situation 13

you left off at.

# THE ALL-STAR GAME

A perennial summer highlight, the All-Star Game pits the best players of each League against each other. Or you can play a NL vs. NL or AL vs. AL All-Star Game!

# THE PLAYOFF5

In Playoff mode, the first place team plays the wild card team, while the 2nd and 3rd place teams play each other. The winners then battle for the League Championship title. If you make it that far, you will go on to the World Series! You can select which League you wish to play in, and which team you will compete as. Once the League and team have been chosen, you will see the Elimination Ladder, which will update as the teams compete.

# HOME RUN DERBY"

The Home Run Derby<sup>™</sup> is the most honored hitting contest in all of baseball. In this mode, you compete to see who can hit the most homers. Up to 10 players (5 from each Conference) compete in the Home Run Derby<sup>™</sup>. Each batter is allowed 10 outs (any swing that does not result in a homer is an out in the Derby) at an unlimited 📈 14 number of pitches. Batters are scored by the number of homers they swat.

![](_page_14_Picture_6.jpeg)

Strength and consistent hitting are the keys to success here, so make sure you have had plenty of BP before you enter the Derby. First, choose Players. You will then see a Home Run Derby<sup>™</sup> Contestant Roster screen. The computer will choose contestants from each conference. You choose which batters you wish to control (see Derby Contestant Roster).

### **Derby Contestant Roster**

To change control of each Derby contestant, highlight a particular contestant, then press  $\leftarrow$  or  $\rightarrow$  on the CONTROL PAD to toggle between Player, CPU and a dash (-). Toggling to the dash (-) will remove the player and slot position from Derby competition. To substitute a different player for any Derby contestant, highlight the player you would like to swap out and press any button. You will then see a list of teams. Select a desired team and press any button. The Select Player screen will appear, displaying all players on that team. To select a player, highlight him and press any button. You will return to the Contestant Roster Screen, where the new player will appear in the chosen slot. Once your Contestant Roster is set, press the start button.

# BP (BATTING PRACTICE)

![](_page_15_Picture_4.jpeg)

Batting Practice allows you to practice against any type of pitching. After selecting BP, you will see Practice Options. You can choose to select the batter , and pitcher or use the default players. Select the batter you wish to bring into

practice by first selecting a team, then the player you want and pressing the A or B BUTTON to bring that batter into BP. If you wish to, you may select a particular pitcher in the same manner. To practice against particular pitches, select Pitch Type. Highlight the desired pitch or pitches and press the A or B BUTTON to toggle the selection indicator between YES and NO.

# MANAGING YOUR TEAM

### PRE-GAME TEAM OPTIONS

Once you have selected a game type and made the appropriate decisions, it's time to set your pre-game team options. Note that in Season mode, there are a number of additional options. To select an option, highlight it, then press any button.

### PLAY BALL

Select Play Ball to begin a game before or after setting options.

### FIELDER ADJUST

In all game types except Home Run Derby<sup>™</sup> and Batting Practice, this option allows the human player to change the positions of both infielders and outfielders, before or after play has begun. When this option is selected, the

![](_page_16_Picture_8.jpeg)

![](_page_16_Picture_9.jpeg)

current player positions will appear on a fielding display screen, along with a list of available adjustments. To make an adjustment, press  $\uparrow$  or  $\checkmark$  on the CONTROL PAD to move the highlight arrow to a desired adjustment option. You will see the current or default settings. To change a setting, press  $\leftarrow$  or  $\rightarrow$  on the CONTROL PAD. You will see the players on the display screen shift position.

### LINE-UP

A team roster lists all players, except pitchers. Before a game, changes can be made to this line-up.

(You can also access and change your line-up at any time during a game via the Pause Options screen). You can have players switch positions, but once a player is taken out of the game for a substitute, he cannot return.

### **Starting Line-Up**

Each team has a default starting line-up made up of 9 players who normally start at their positions, but any player can be swapped into another position or brought off the bench and into the line-up in any position. Each player has the position he is most capable of playing listed with his name, number and career stats.

capable of playing listed with his name, number and career stats. To view your line-up, highlight Line-Up and press any button. You will see a Line-Up screen featuring a default starting roster in batting order. To cycle

![](_page_17_Picture_7.jpeg)

through the various line-up areas, press the START BUTTON. Highlight 'Cancel' to undo any choice.

### **Change Batting Order**

You must make any changes to the batting order before a game. To make changes, move the cursor to the player who occupies the position in the batting order you wish to change and press the A or B BUTTON. Highlight Bat Order and press the A or B BUTTON. Next, highlight the player you would like him to change places with and press the A or B BUTTON. The two players will exchange slots in the batting order. Check each player's stats to help you make batting order decisions.

### Swap Field Positions

To swap player positions in the starting line-up, press  $\uparrow$  or  $\downarrow$  to cycle the highlight through them. Once a starting player is highlighted, press the A or B BUTTON. Highlight Field Position, then press the A or B BUTTON. Next, highlight the player you wish to swap field positions with and press the A or B BUTTON again. The players will swap positions.

### **SWAP BENCH**

To swap positions with a player on the bench, press the A or B BUTTON to highlight a starting player, then highlight Bench and press the A or B BUTTON. You will then see the roster of players on the bench. Highlight the player you

![](_page_18_Picture_8.jpeg)

wish to bring off the bench and press the A or B BUTTONS. The players will exchange places.

At the bottom of the screen are four option boxes: View Opponent, View Bench, Done and Cancel. Press the START BUTTON to cycle through the options. When the desired option is highlighted, press any button to access it.

View Opponent: This allows you to view the opposing team's Line-Up. View Bench: This allows you to review your players on the bench. To return to the starting line-up, press any button.

**Done:** Leave Line-Up and retain all the changes just made. **Cancel:** Leave Line-Up and cancel all changes just made.

### THE BULLPEN

The bullpen screen can be accessed from the Team Options screen before a game starts or when a game is paused. This screen lists every pitcher on a team, along with his number, which arm he throws with (R or L), his pitcher type (Starter, Middle Reliever or Closer) and other stats. Scrolling left or right will let you view career stats for each pitcher, as well as to see his average number of pitches and other valuable information. The bullpen screen is divided into three areas: On The Mound, Warming-Up and Available Roster.

![](_page_19_Picture_7.jpeg)

### **On The Mound**

When you highlight Bullpen, you will see the default starting pitcher under On The

Mound. In a season game, this pitcher will automatically vary with the pitcher's place in the rotation. To change the pitcher on the mound, see Place on Mound.

### **Available Roster**

A pitcher's current status/availability can be judged by his effectiveness percentage and the number of days of rest he has left. A warmed up pitcher is at peak effectiveness in the 60-80% range.

### Warming-Up

A pitcher who is warming-up is removed from the Available Roster and appears next to one of the two warm-up bullpen positions. See Warm-Up Pitcher for details.

### BULLPEN OPTIONS

Once Bullpen is selected, pressing the START BUTTON will cycle you through the Available Roster, the Warm-Up areas and the option area at the bottom of the screen. To scroll through options, press  $\leftarrow$  or  $\rightarrow$  on the CONTROL PAD. Press the A or B BUTTON to activate an option. As in Line-Up, you can select Done or Cancel to retain or cancel any Bullpen changes.

### Warm-Up Pitcher

Before entering a game, a relief pitcher should be warmed-up in the Warm-Up

![](_page_20_Picture_10.jpeg)

![](_page_20_Picture_11.jpeg)

area. You can have up to two pitchers warming-up at any time. The status of a pitcher in the Warm-Up area varies from Cold to Warm to Tired. When the meter shows a pitcher is Warm, he is at his optimum state of readiness. To start warming-up a pitcher, highlight the desired pitcher on your Available Roster and press the A or B BUTTON. Three options will appear on the bottom of the screen: Mound, Warm-Up and Cancel. Press  $\leftarrow$  or  $\rightarrow$  on the CONTROL PAD to scroll to Warm-Up. Press the A or B BUTTON. The selected pitcher will now appear in the Warm-Up area, where he will continue to throw until placed on the Mound or returned to the Available Roster. To return a pitcher to the Roster from the Warm-Up area, highlight his Warm-Up area and press the A or B **BUTTON.** Next, highlight Warm-Up and press the A or B BUTTON.

### Place on Mound

To change the pitcher on the mound with a pitcher in the roster area, move the cursor to the desired pitcher and press the A or B BUTTON. Three options will appear on the bottom of the screen: Mound, Warm-Up and Cancel. When the cursor is above "Mound," press the A or B BUTTON again. The highlighted pitcher will appear on the mound. To move a pitcher from the Warm-Up area to the Mound, highlight the desired Warm-Up area with the START BUTTON and press the A or B BUTTON. When the cursor is above "Mound," press the A or B BUTTON again.

![](_page_21_Picture_4.jpeg)

### View Opposing Team's Bullpen

After highlighting this option with the START BUTTON, press the A BUTTON to bring up your opponent's Bullpen. Press any button to return.

# TEAM OPTIONS

All-Star Baseball '99<sup>™</sup> features several Team Options (Practice Options in Batting Practice) that are available at any time during gameplay, though not all options are available in all game types. To access these options, press the START BUTTON to pause the game and bring up the Pause Options Screen. Press  $\uparrow$  or  $\downarrow$  on the CONTROL PAD to highlight the desired option, then press any button. You can then make any needed changes to the selected option. Please see Pre-Game Options for details on Play Ball, Line-up, Bullpen and Fielder Adjust options.

# PINCH HITTER

In some situations, you may wish to substitute a player whose hitting skills are likely to foil an opposing team's strategy. Once you have selected this option, you will move to the Line-Up screen where the current batter is indicated (with a B). Highlight the player you wish to pinch-hit for, then press the A or B BUTTON. Move the highlight to "Bench" and press the A or B BUTTON. Select the player you wish to bring in as a pinch hitter and press the A or B BUTTON. The players will switch places. Note that once one player is substituted for another, the player switched out cannot return to the game in any capacity, while the substitute player takes on both the hitter's place in the batting order and his position in the field.

![](_page_22_Picture_4.jpeg)

### **SCORE BOARD**

Select this option to view the scoreboard with the current line score.

### QUIT GAME

Anytime you pause the game you have the option of ending the current game and returning to the Main Setup menu. Doing so will forfeit the current game.

# ADDITIONAL SEASON MODE OPTIONS

Season mode features extra season Schedule and League Standings options. To view any of these options, highlight it, then press any button.

### SCHEDULE

To browse your season calendar, press any direction on the CONTROL PAD to highlight a particular date. Press the B BUTTON to toggle between American and National League schedules. Press the A BUTTON to display the current day's schedule. Highlight the two direction arrows in the bottom right corner and press the A or B BUTTON to flip to another month.

![](_page_23_Picture_8.jpeg)

### LEAGUE STANDINGS

This option displays current season team standings in each League. Press the A or B BUTTON to toggle between National and American Leagues.

![](_page_23_Picture_11.jpeg)

![](_page_24_Picture_0.jpeg)

![](_page_24_Figure_1.jpeg)

![](_page_24_Picture_2.jpeg)

![](_page_25_Picture_0.jpeg)

![](_page_25_Picture_1.jpeg)

![](_page_25_Picture_2.jpeg)

### ACCLAIM LIMITED WARRANTY

Acclaim Entertainment, Inc. (ACCLAIM) warrants to the original purchaser only of this ACCLAIM software product that the medium on which this computer program is recorded is free from defects in materials and workmanship for a period of ninety (90) days from the date of purchase. This ACCLAIM software program is sold "as is," without express or implied warranty of any kind, and ACCLAIM is not liable for any losses or damages of any kind resulting from use of this program. ACCLAIM agrees for a period of ninety (90) days to either repair or replace, at its option, free of charge, any ACCLAIM software product, postage paid, with proof of date of purchase, at its Factory Service Center. Replacement of the game pak, free of charge to the original purchaser (except for the cost of returning the game pak) is the full extent of our liability.

This warranty is not applicable to normal wear and tear. This warranty shall not be applicable and shall be void if the defect in the ACCLAIM software product has arisen through abuse, unreasonable use, mistreatment or neglect. THIS WARRANTY IS IN LIEU OF ALL OTHER WARRANTIES AND NO OTHER REPRESENTATIONS OR CLAIMS OF ANY NATURE SHALL BE BINDING ON OR OBLIGATE ACCLAIM. ANY IMPLIED WARRANTIES APPLICABLE TO THIS SOFTWARE PRODUCT, INCLUDING WARRANTIES OF MERCHANTABILITY AND FITNESS FOR A PARTICULAR PURPOSE, ARE LIMITED TO THE NINETY (90) DAY PERIOD DESCRIBED ABOVE. IN NO EVENT WILL ACCLAIM BE LIABLE FOR ANY SPECIAL, INCIDENTAL OR CONSEQUENTIAL DAMAGES RESULTING FROM POSSESSION, USE OR MALFUNCTION OF THIS ACCLAIM SOFTWARE PRODUCT.

Some states do not allow limitations as to how long an implied warranty lasts and/or exclusions of liability may not apply to you. This warranty gives you specific rights, and you may also have other rights which vary from state to state. This warranty shall not be applicable to the extent that any provision of this warranty is prohibited by any federal, state or municipal law which can not be pre-empted.

**REPAIRS/SERVICE AFTER EXPIRATION OF WARRANTY** 

If your game pak requires repair after expiration of the 90-day Limited Warranty Period, you may contact the Consumer Service Department at the number listed below. You will be advised of the estimated cost of repair and the shipping instructions. ACCLAIM CONSUMER SERVICES HOTLINE (516) 759-7800.

Major League Baseball trademarks and copyrights are used with permission of Major League Baseball Properties, Inc. © MLBPA Officially Licensed By Major League Baseball Players Association. Developed by Iguana Entertainment. All other trademarks are trademarks of Acclaim Entertainment, Inc. WF ®: War Zone<sup>™</sup>, World Wrestling Federation and its logos are trademarks of Titan Sports, Inc. © 1998 Titan Sports, Inc. All Rights Reserved. Developed by Iguana West Software, Inc. All other trademarks are trademarks of Acclaim Entertainment, Inc. Acclaim is a division of Acclaim Entertainment, Inc. TM, ® & © 1998 Acclaim Entertainment Inc. Marketed by Acclaim. Distributed by Acclaim Distribution, Inc. One Acclaim Plaza, Glen Cove, NY 11542-2777.

### www.acclaim.net

EVERYONIE CONTRACTORY CONTRACTORY

### **WORLD WRESTLING FEDERATION®**

ACCLAIM ENTERTAINMENT, INC. ONE ACCLAIM PLAZA, GLEN COVE, NEW YORK 11542-2777 PRINTED IN JAPAN

# LOOK FOR

ACCLAIM ®

www.acclaimsports.com RK 11542-2777 PRINTED IN JAPAN